# Wi-Fi Adapter and HMI Software Quick Start Guide

# **A** DANGER

This Quick Start Guide is not a replacement for adequate training and safety procedures for the Micro-AT Source-Transfer Control and the equipment into which it is installed. Read S&C Instruction Sheets 515-530 and 515-535 and the installation sheets for the equipment into which the Micro-AT Source-Transfer Control is installed thoroughly and carefully before using this Quick Start Guide and installing the Wi-Fi Adapter to the Micro-AT control. Failure to have adequate training and an understanding of these instructions will lead to serious injury or death.

# **A** WARNING

The Micro-AT Source-Transfer Control must be installed, operated, and maintained by qualified persons knowledgeable in underground electric power distribution equipment and the associated hazards. For more information on the requirements of a qualified person, see the "Introduction" section of S&C Instruction Sheet 515-530. These instructions are not intended to be a substitute for adequate training in safety procedures for this type of equipment.

This quick start guide instructs users on how to charge the Micro-AT control Wi-Fi adapter and install the HMI application software. The instructions outlined in this document must be followed prior to installing and operating the Wi-Fi adapter in the field. For operational use of the Wi-Fi adapter and the HMI application, refer to S&C Instruction Sheet 515-535. Contact the S&C Global Support and Monitoring Center at (888) 762-1100 with any questions or troubleshooting issues.

#### Components

#### Wi-Fi Adapter Kit Components

The Wi-Fi Adapter Kit enables Wi-Fi connection to the 64-bit Microsoft Windows® 7 or 10 operation system platform. The following items, as shown in Figure 1, are included in the Wi-Fi Adapter Kit:

- 1. A Wi-Fi adapter
- 2. A USB-serial cable (This cable will be used when connecting the adapter to the Micro-AT control. See Instruction Sheet 515-535.)
- 3. A micro-USB charging cable
- 4. An RJ45-to-DB9 connector (This connector will be used when connecting the adapter to the Micro-AT control. See Instruction Sheet 515-535.)

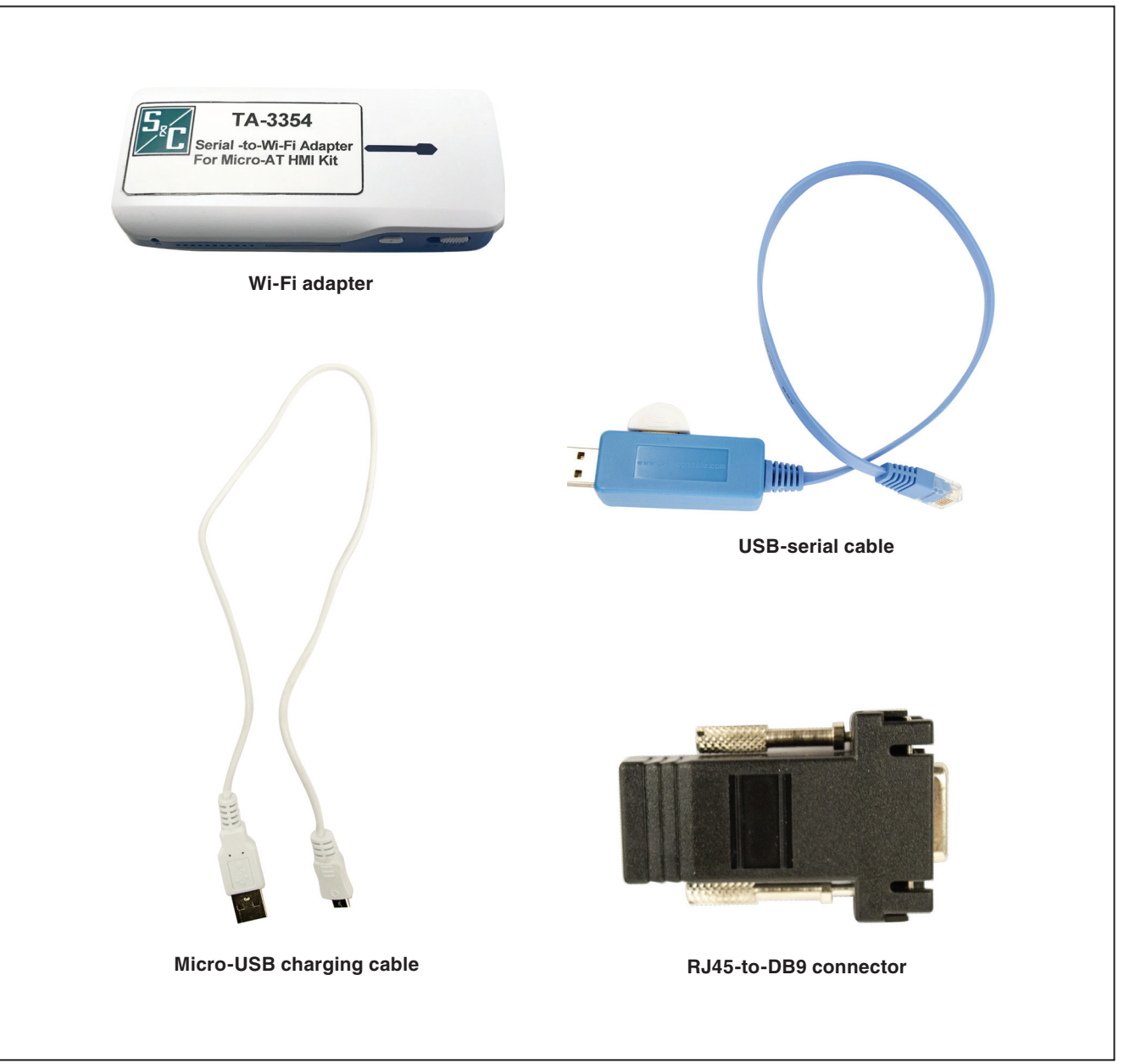

Figure 1. The Wi-Fi Adapter Kit components.

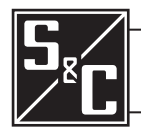

Instruction Sheet 515-540

#### Charging the Wi-Fi Adapter

Complete the following steps to charge the Wi-Fi adapter prior to installing it to the Micro-AT control:

**STEP 1.** Make sure the Wi-Fi adapter slider switch is in the **Off** position (**Power** button symbol to the far left). See Figure 2.

### NOTICE

Do not use the C position on the slider switch to charge the Wi-Fi adapter. This feature is used to charge other devices.

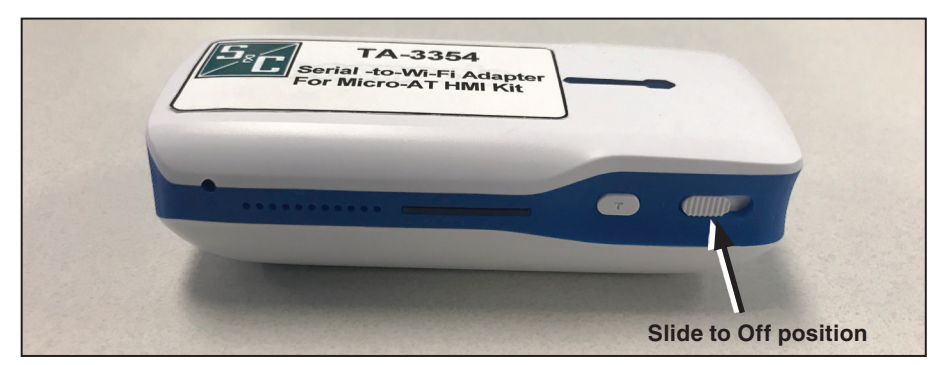

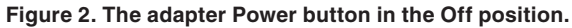

STEP 2. Connect the supplied micro-USB charging cable to the PC's USB port and the micro-USB end of the cable to the micro-USB port on the Wi-Fi adapter. A blue light next to the adapter micro-USB port will turn on, indicating the adapter is charging. See Figure 3. Full charging takes about 45 minutes.

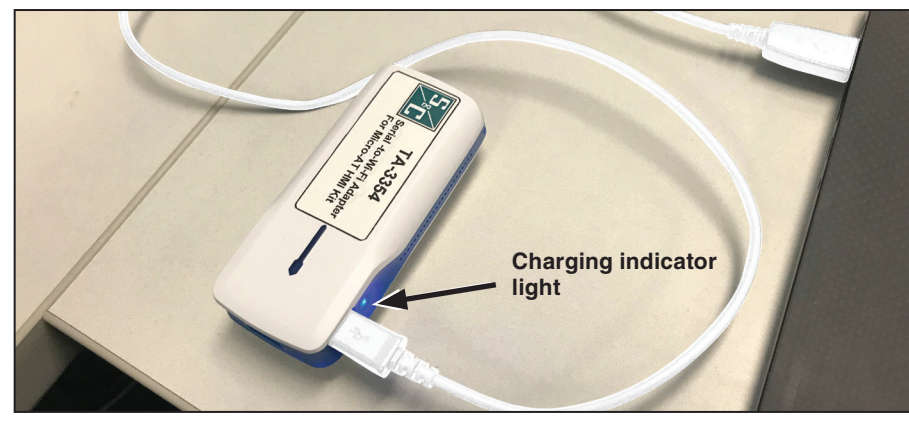

Figure 3. Charging the adapter.

STEP 3. To verify the power level, press the T tester button next to the slider switch. See Figure 4. All the blue indicator lights should illuminate when the unit is fully charged (4-5 hours of runtime).

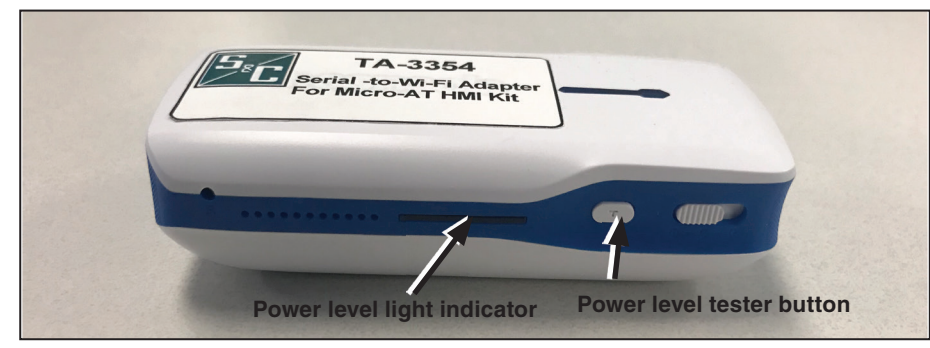

Figure 4. The light indicator and testing button used when verifying the adapter's power level.

**STEP 4.** Remove the micro-USB cable when charging is complete.

# Installing the Micro-AT Control HMI Application Software

Complete the following steps to install the Micro-AT control HMI application software:

- STEP 1. Locate the following items needed to install and set up the Micro-AT control HMI application software:
  - (a) A personal computer (PC) with a 64-bit Microsoft Windows® 7 or 10 operating system
  - (b) Internet access to **sandc.com**
- installer.
- **STEP 3.** Launch the installer file MAT\_HMI\_installer\_signed.exe. See Figure 5.

| 5 <del>6</del> S | etup - Micro-AT HMI App                                                                            | _           |       |      |
|------------------|----------------------------------------------------------------------------------------------------|-------------|-------|------|
| 5                | elect Additional Tasks                                                                             |             |       |      |
|                  | Which additional tasks should be performed?                                                        |             |       | Ċ    |
|                  | Select the additional tasks you would like Setup to perform while ins<br>HMI App, then click Next. | talling Mic | ro-AT |      |
|                  | Additional shortcuts:                                                                              |             |       |      |
|                  | Create a <u>d</u> esktop shortcut                                                                  |             |       |      |
|                  |                                                                                                    |             |       |      |
|                  |                                                                                                    |             |       |      |
|                  |                                                                                                    |             |       |      |
|                  |                                                                                                    |             |       |      |
|                  |                                                                                                    |             |       |      |
|                  |                                                                                                    |             |       |      |
|                  |                                                                                                    |             |       |      |
|                  | Nex                                                                                                | t >         | С     | ance |
|                  |                                                                                                    |             | _     |      |

Figure 5. The screen to start the HMI installer installation.

- desired.

| 🛣 Setup - Micro-AT HMI App 🦳 —                                                               |    | ×      |
|----------------------------------------------------------------------------------------------|----|--------|
| Ready to Install<br>Setup is now ready to begin installing Micro-AT HMI App on your computer | r. |        |
| Click Install to continue with the installation.                                             |    |        |
|                                                                                              |    |        |
|                                                                                              |    |        |
|                                                                                              |    |        |
|                                                                                              |    |        |
|                                                                                              |    |        |
|                                                                                              |    |        |
|                                                                                              |    |        |
| < Back Instal                                                                                | 0  | Cancel |

Figure 6. The screens to install the HMI application software.

Note: Refer to Instruction Sheet 515-535 for the instructions for installing the Wi-Fi adapter to the Micro-AT Source-Transfer Control and for operation instructions for the use of the Wi-Fi adapter with the HMI application software.

STEP 2. Go to sandc.com/en/support/sc-customer-portal/ to download the Micro-AT control HMI application software

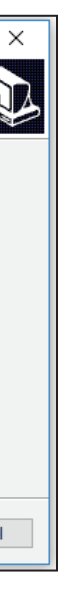

**STEP 4.** Click on the **Next** button through the screens. As a default, the program will be installed under C:\Program Files (x86)\ MAT HMI and will add a shortcut icon in the Programs folder under the **Start** menu. These settings can be changed, if

STEP 5. Click on the Install button to install the Micro-AT control HMI application software. See Figure 6(a) and (b).

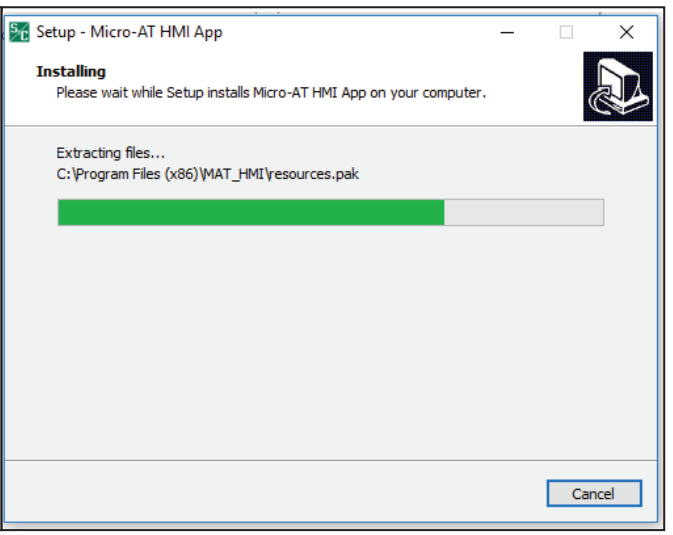